# Installation d'un DualBoot à l'aide de BootCamp

# Table des matières

| Ir | stallation d'un DualBoot à l'aide de BootCamp    | . 1 |
|----|--------------------------------------------------|-----|
|    | Téléchargement de l'ISO de Windows 10 :          | . 2 |
|    | Installation de Windows 10 :                     | . 5 |
|    | Choisir le système d'exploitation au démarrage : | . 9 |
|    | Problèmes rencontrés :                           | . 9 |

### Téléchargement de l'ISO de Windows 10 :

Dans un premier temps, pour télécharger l'IOS de Windows 10, le navigateur doit être mis en mode mobile pour les utilisateurs de Windows sinon Microsoft propose seulement de télécharger l'outil d'installation de Windows 10.

Sur Google Chrome il faut effectuer les raccourcis suivants :

- Ctrl+Shift+I (Ouverture « Outils de développement »)
- Ctrl+Shift+M (Passage en version mobile)

Ensuite, il faut rentrer le lien suivant :

- https://www.microsoft.com/fr-fr/software-download/windows10ISO/

Nous obtenons la page suivante :

| Microsoft Téléchargement de logiciels Office 🗸 Plus 🗸                                                                                                    | Tour Microsoft $\sim$ Q Se connecter |
|----------------------------------------------------------------------------------------------------|--------------------------------------|
| Télécharger une image disque Window                                                                                                    | rs 10 (fichier ISO)                  |
| Vous avez été dirigé vers cette page car le système d'exploitation que vous utilisez ne<br>prend pas en charge l'outil de création de supports Windows 10, et que nous<br>souhaitons nous assurer que vous pouvez télécharger Windows 10. Pour utiliser l'outil<br>de création de supports, accédez à la page Télécharger Windows 10 à partir d'un<br>appareil Windows 7, Windows 8.1 ou Windows 10.<br>À partir de cette page, vous pouvez télécharger une image de disque (fichier ISO)<br>pouvant être utilisée pour installer ou réinstaller Windows 10. L'image peut également<br>être utilisée pour créer un support d'installation à l'aide d'une dé USB ou d'un DVD. |                                      |
| Sélectionner une édition<br>Les éditions de Windows 10 suivantes sont valables pour Windows 10 Famille et<br>Windows 10 Professionnel.                                                                                                    |                                      |
| Windows 10 • Confirmer                                                                                                    |                                      |
| Confidentialité                                                                                                    |                                      |
| Options de teléchargement supplémentaires                                                                                                    |                                      |

### **№IMPORTANT**

Dans un premier temps, il faut choisir l'édition « Windows 10 April 2018 Update » :

| Sélectionner une édition                                                                                   |
|----------------------------------------------------------------------------------------------------|
| Les éditions de Windows 10 suivantes sont valables pour Windows 10 Familie et<br>Windows 10 Professionnel. |
| Windows 10 ·                                                                                               |
| Windows 10 October 2018 Update                                                                             |
| Windows 10                                                                                                 |
| Windows 10 April 2018 Update                                                                               |
|                                                                                                    |
|                                                                                                    |

Puis il faut cliquer sur le bouton « Confirmer ». Dans un second temps, il est demandé de choisir la langue, puis de cliquer à nouveau sur « Confirmer ».

| Sélectionner une langue de produit                                                                                                    |
|----------------------------------------------------------------------------------------------------|
| Vous devez choisir la même langue que celle que vous avez utilisée lors de l'installation<br>de Windows. Pour voir la langue actuellement utilisée, accèdez à <b>Heure et langue</b> dans<br>Paramètres du PC, ou à <b>Région</b> dans le Panneau de configuration. |
| En choisir une                                                                                                    |
| Confirmer                                                                                                    |
| "Viote-utilization des outlis de celation de supports sur ce site est nègle par les Conditions d'utilisation<br>Microsoft de ce de With                                                                                                    |

Une fois ici, il faut choisir le système d'exploitation qui correspond à nos besoins. Il est préférable d'utiliser le 64 Bits :

| Téléchargements                                                                        |                                              |
|----------------------------------------------------------------------------------------|----------------------------------------------|
| Cliquez sur l'un des liens ci dessous pour<br>pas quel lien choisir, consultez la FAQ. | démarrer le téléchargement. Si vous ne savez |
| Windows 10 Français                                                                    |                                              |
| 64-bit Télécharger                                                                     |                                              |
| 32-bit Télécharger                                                                     |                                              |

Notre fichier ISO doit porter le nom « Win10\_1803\_French\_x64 ».

Puis, il faut mettre l'ISO télécharger sur le Mac.

Toujours sur le Mac ouvrir l'Assistant BootCamp qui est situé dans :

Finder>Applications>Utilitaires>Assistant Boot Camp

Une fois lancé nous obtenons la page suivante :

| Assistant Boot Camp                                                                                                    |
|----------------------------------------------------------------------------------------------------|
| Introduction                                                                                                    |
| Assistant Boot Camp vous aide à installer Microsoft Windows sur un Mac à processeur Intel : il télécharge le logiciel de prise en charge nécessaire, crée une partition pour Windows sur votre disque, puis lance le programme d'installation de Windows. Veuillez cliquer sur le bouton Ouvrir l'aide Boot Camp pour savoir comment terminer l'installation de Windows et du logiciel de prise en charge que vous avez téléchargé. |
| IMPORTANT : sauvegardez votre disque avant de le partitionner ou d'installer Windows. Si vous<br>disposez d'un ordinateur portable, assurez-vous que l'adaptateur secteur est connecté.                                                                                                    |
| Ouvrir l'aide Boot Camp Continuer                                                                                                    |

Il faut alors appuyer sur « Continuer ».

Nous arrivons ensuite à cette page :

|      | Assistant boot camp                                                                                                    |
|------|----------------------------------------------------------------------------------------------------|
| 1.11 | Installer Windows                                                                                                    |
|      | Pour installer Windows, choisissez le fichier ISO Windows, sélectionnez la taille de<br>partition, puis cliquez sur le bouton Installer.                                                                 |
|      | Image ISO : Choisir                                                                                                    |
|      | ansi :                                                                                                    |
|      | macOS     449 Go       223 Go libres     49 Go                                                                                                    |
|      | Sélectionnez la taille de la partition Boot Camp. Une fois la partition créée, celle-<br>ci ne peut plus être ajustée.<br>Le logiciel de prise en charge de Windows sera installé à la suite de Windows. |
|      | Revenir                                                                                                    |

Nous devons en 1 choisir le chemin vers l'ISO précédemment téléchargé.

En 2 nous devons choisir l'espace que nous voulons accorder respectivement à MacOs et à Windows 10. Il faut ensuite en 3 cliquer sur « Installer ». L'Assistant BootCamp va ensuite télécharger les pilotes qui seront nécessaires au système d'exploitation Windows 10.

Avant de commencer l'installation il nous seras demandé de renseigner nos identifiants de session.

| $\bigcap$ | Assistant Boot Car<br>modifications. | mp souhaite effectuer des            |
|-----------|--------------------------------------|--------------------------------------|
| <b>*</b>  | Saisissez votre mot de               | passe pour autoriser cette opération |
|           | Nom d'utilisateur :                  | JCB                                  |
|           | Mot de passe :                       | •••••                                |
|           |                                      |                                      |

Installation de Windows 10 :

Une fois l'installation effectué le mac va redémarrer sur l'installation de Windows 10.

| Windo                                                           | WS'                        |
|-----------------------------------------------------------------|----------------------------|
|                                                                 |                            |
| Langue à installer : Français (France)                          | ~                          |
| Format horaire et monétaire Français (France)                   | ~                          |
| Clavier ou méthode d'entrée : Français                          | ~                          |
|                                                                 |                            |
| Entrez la langue et les préférences de votre choix et cliquez s | ur Suivant pour continuer. |
| 2018 Microsoft Corporation Tous dealts résourés                 | Su                         |

Ici nous devons cliquer sur « Suivant ».

Nous arrivons ici :

|                                  |              | D I I I     |   |
|----------------------------------|--------------|-------------|---|
| Système d'exploitation           | Architecture | Date de mod | - |
| Windows 10 Famille               | x64          | 12/04/2018  |   |
| Windows 10 Famille N             | x64          | 12/04/2018  |   |
| Windows 10 Famille Langue unique | x64          | 12/04/2018  |   |
| Windows 10 Éducation             | x64          | 12/04/2018  |   |
| Windows 10 Éducation N           | x64          | 12/04/2018  |   |
| Windows 10 Professionnel         | x64          | 12/04/2018  |   |
| Windows 10 Professionnel N       | x64          | 12/04/2018  | ~ |
| Windows 10 Professionnel         |              |             |   |
|                                  |              |             |   |

Nous choisissons la version de Windows que nous souhaitons installer, ici « Windows 10 Professionnel ». Nous cliquons ensuite sur « Suivant ».

Nous arrivons sur la page ci-dessous. Il faut sélectionner la partition qui s'appelle « BOOTCAMP » et cliquer sur « Suivant ».

| Nom                 |                      | Taille totale | Espace libre | Туре      |
|---------------------|----------------------|---------------|--------------|-----------|
| Lecteur 0 Par       | tition 1: EFI        | 200.0 Mo      | 173.0 Mo     | Système   |
| Lecteur 0 Par       | tition 2             | 428.4 Go      | 0.0 Mo       | Principal |
| Lecteur 0 Par       | tition 3             | 37.3 Go       | 37.2 Go      | Principal |
| Lecteur 1 Par       | tition 1: WININSTALL | 29.8 Go       | 22.6 Go      | Système   |
| <b>4</b> Actualiser | Supprimer            | Eormater      |              | /eau      |
| Charger un pilote   | 😋 Étendre            |               |              |           |

L'installation de Windows 10 commence alors.

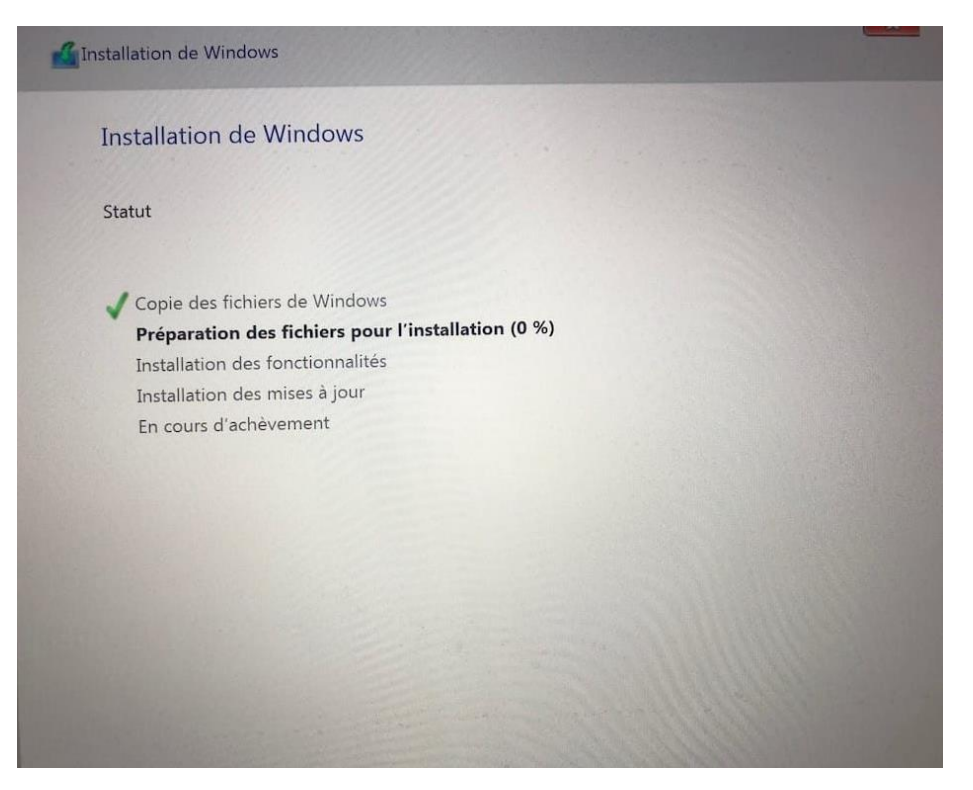

Une fois celle-ci terminé Windows se lance avec l'installation de Boot Camp sur Windows. Cela aura pour effet d'installer les pilotes nécessaires au bon fonctionnement de l'ordinateur avec Windows 10. Il nous faut donc cliquer sur « Suivant » et « Installer ».

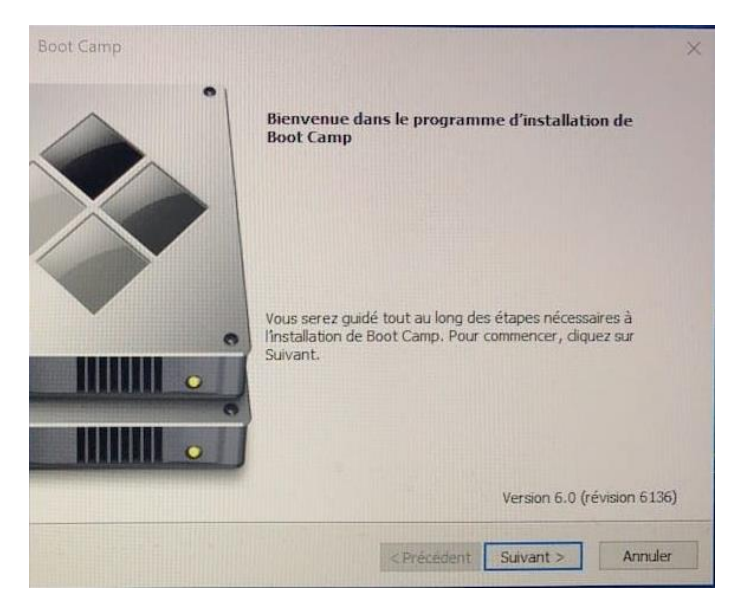

Une fois l'installation de Boot Camp terminée il faut vérifier que tous les pilotes ont bien été installés. Pour ce faire il faut lancer le « Gestionnaire de périphériques » en tapant ceci dans le menu de Windows. Une fois lancé nous obtenons la page suivante :

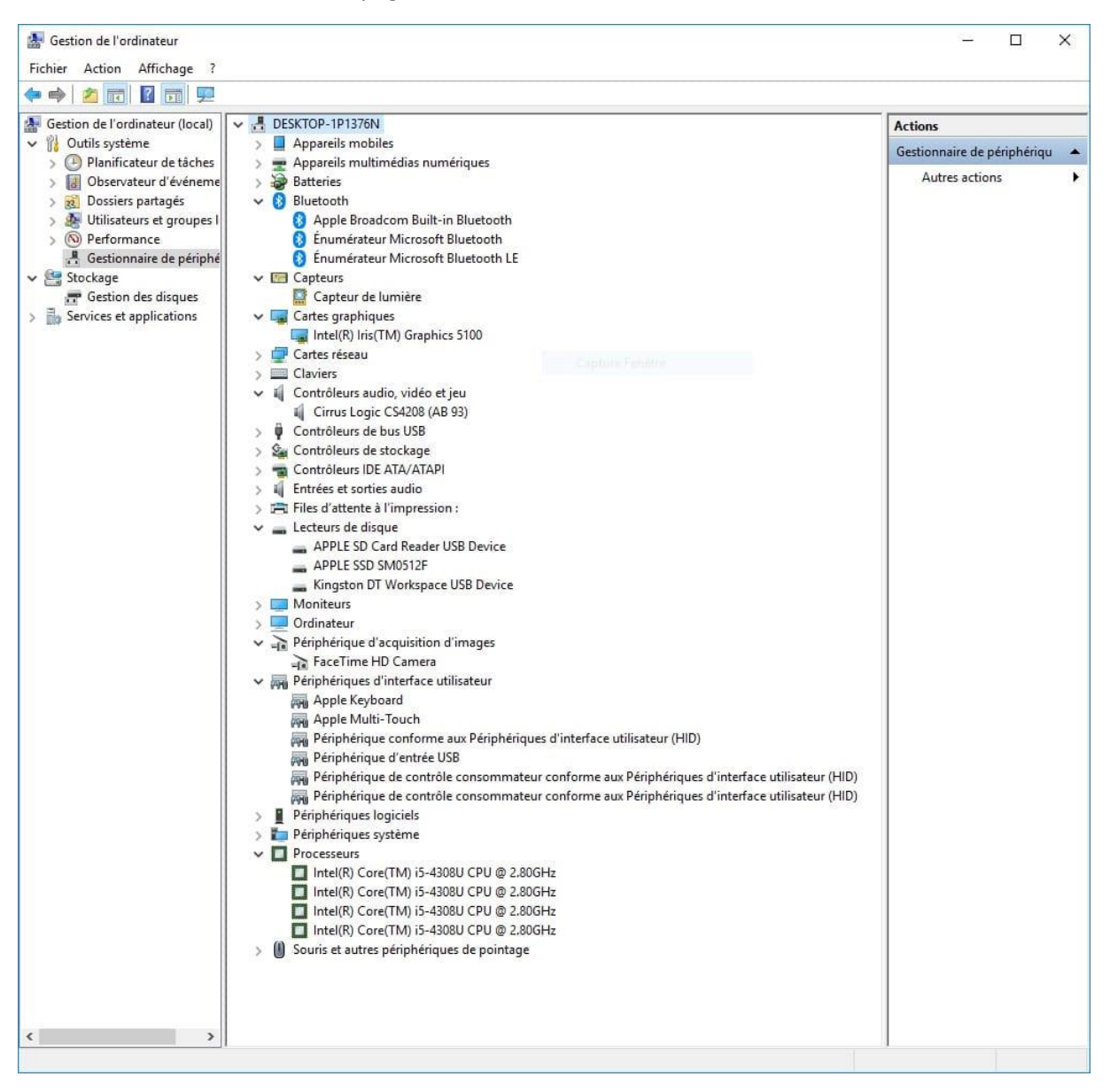

Il faut alors vérifier qu'il n'y ait pas de problèmes avec les pilotes en vérifiant l'absence de triangle jaune à côté des pilotes.

### Choisir le système d'exploitation au démarrage :

Pour choisir le système d'exploitation sur lequel démarrer il faut au démarrage appuyer sur « CMD » au démarrage de l'ordinateur. Nous arrivons donc sur ce menu où il nous faut cliquer sur le système que nous souhaitons utiliser.

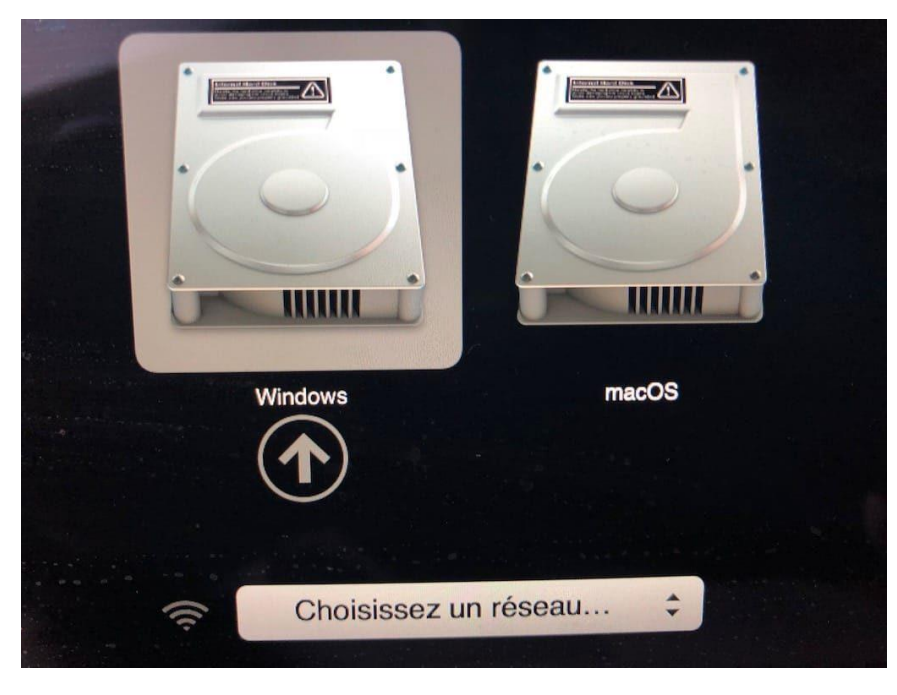

### Problèmes rencontrés :

Si lors de l'installation de l'Assistant de Boot Camp les messages suivants apparaissent :

- « Une erreur s'est produite lors de la copie des fichiers d'installation de Windows. »

Il se peut que l'OS de Windows 10 téléchargé ne soit pas de la bonne version. En effet le fichier « Win10\_1809\_French\_x64 » n'est pas compatible avec Boot Camp.

- « L'espace disponible est insuffisant. »
- Lors de l'installation de Windows 10 : « Windows ne peut pas ouvrir le fichier requis C:/Sources/install.wim »

#### Pour ces erreurs :

Il se peut que l'OS de Windows 10 téléchargé ne soit pas de la bonne version. En effet le fichier « Win10\_1809\_French\_x64 » n'est pas compatible avec Boot Camp.

Il se peut que l'ISO ne soit pas sur le disque dur du Mac mais sur une clé USB ou un disque dur externe, ce qui peut poser problème au Boot Camp lors de son installation.